### INSTALLATION INSTRUCTIONS MODELS RXRD-11MCDAM3 VERTICAL AIRFLOW ECONOMIZERS

### **WARNING**

THIS ACCESSORY IS TO BE INSTALLED BY A QUALIFIED, LICENSED SERVICE PERSON. TO AVOID UNSATISFACTORY OPERATION OR DAMAGE TO THE PRODUCT AND POSSIBLE UNSAFE CONDITIONS, INCLUDING ELECTRICAL SHOCK, REFRIGERANT LEAKAGE AND FIRE, THE INSTALLATION INSTRUCTIONS PROVIDED WITH THIS ACCESSORY MUST BE STRICTLY FOLLOWED AND THE PARTS SUPPLIED USED WITHOUT SUBSTITUTION. DAMAGE TO THE PRODUCT RESULTING FROM NOT FOLLOWING THE INSTRUCTIONS OR USING UNAUTHORIZED PARTS MAY BE EXCLUDED FROM THE MANUFACTURER'S WARRANTY COVERAGE.

#### 

DISCONNECT ELECTRICAL POWER TO THE UNIT. FAILURE TO DO SO CAN CAUSE ELECTRICAL SHOCK RESULTING IN PERSONAL INJURY OR DEATH.

#### **WARNING**

ADDING POWERED EXHAUST MAY BE REQUIRED IN BUILDINGS WITH EXCESSIVE ENVELOPE AIR LOSSES AND/OR RESTRICTIVE RETURN AIR CONDITIONS TO THE UNIT PREVENTING ADEQUATE RETURN AIR TO THE UNIT WHEN ECONOMIZER IS OPEN TO OUTSIDE AIR.

| TOOLS REQUIRED FOR INSTALLTION:       |     |  |  |  |
|---------------------------------------|-----|--|--|--|
| 3/8" Electric drill with 5/16" socket | awl |  |  |  |

### TABLE 1

| ITEM | DESCRIPTION                                                                      | QTY | PART NO.             |
|------|----------------------------------------------------------------------------------|-----|----------------------|
| 1    | Economizer with actuator and outside air enthalpy sensor                         | 1   | ECD-RRC0CC-DCES/XCES |
| 2    | EconomizerTPNL                                                                   | 1   | EC1124               |
| 3    | Hood left side                                                                   | 1   | EC1119               |
| 4    | Hood right side                                                                  | 1   | EC1120               |
| 5    | Hood divider A/B                                                                 | 1   | EC1118 / EC1123      |
| 6    | Hood front support bracket                                                       | 1   | EC1121               |
| 7    | Permanent water entrainment filter 34 3/4" x 12 1/4" x 1"                        | 1   | 9460-3413            |
| 8    | Hardware bag, Hood                                                               | 1   | 9908-1080            |
| Q    | Hardware bag - Siemens controller with attached wiring harness, MAT Sensor       | 1   | 9908-1381            |
|      | (9901-1619), (13) 1/2" #10 SMS Screws, (4) Zip ties, Enthalpy sensor (9901-3535) |     |                      |
| 10   | Patch harness 45-42522-237                                                       | 1   | 9908-2571            |

**Note:** This economizer meets state and national codes for leakage. The economizer must be installed square with +/- 1/32" to maintain tight damper seal. **SEE PAGE 4 FOR ILLUSTRATIONS.** 

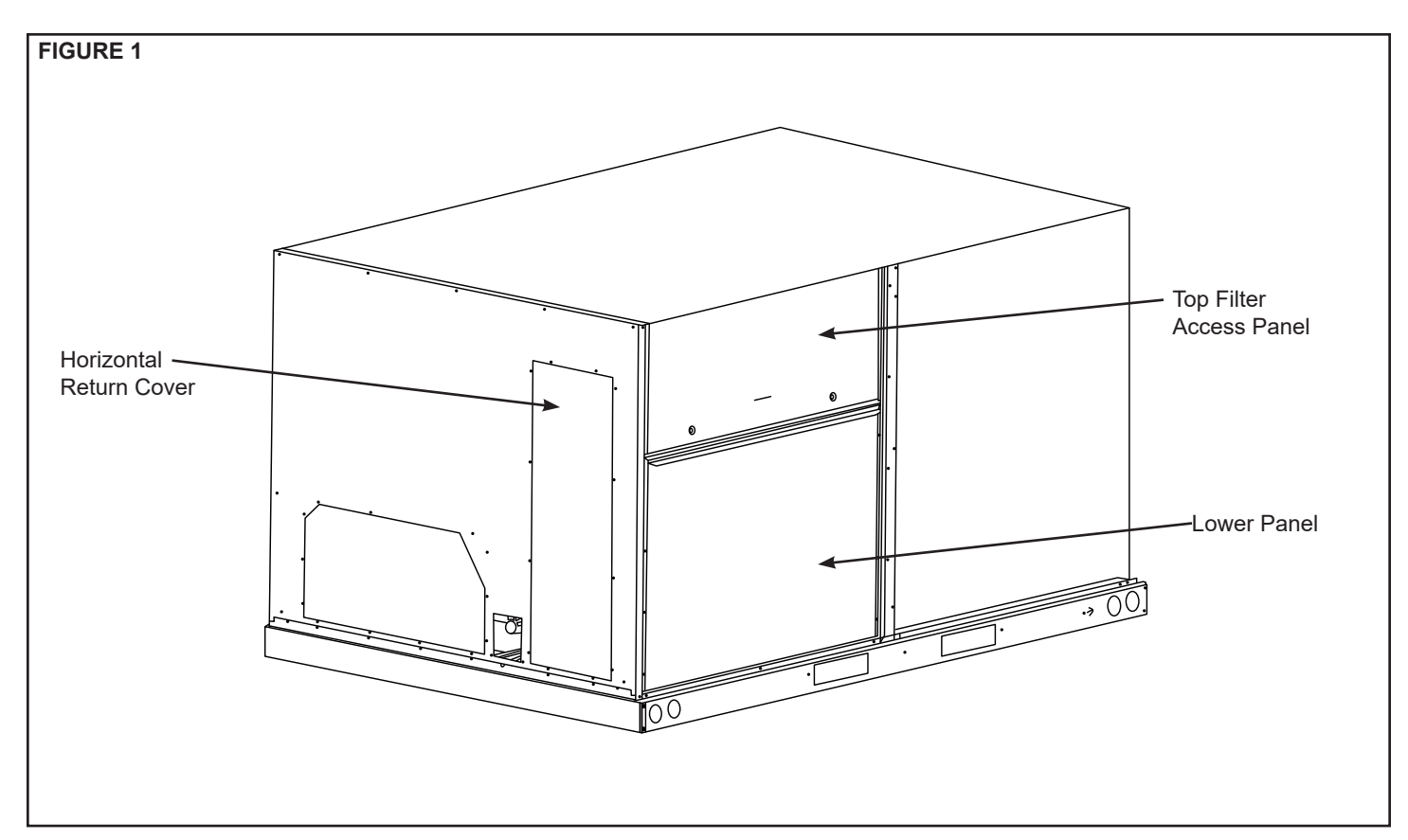

#### STEP 1:

Immediately upon receipt, all cartons and contents should be inspected for transit damage. Units with damaged cartons should be opened immediately. If damage is found, it should be noted on the delivery papers and a damage claim filed with the last carrier. Compare carton(s) contents to the PACKAGE CONTENTS List (**Table 1**) above to note any missing items.

#### STEP 2:

Remove HORIZONTAL RETURN COVER, TOP FILTER ACCESS DOOR, and LOWER PANEL from the unit and retain screws for reuse (**SEE FIGURE 1**).

Note: the lower panel will be used for the top of the economizer hood. **Note:** The economizer upper panel is shipped taped to the top of the economizer. Remove and set aside.

#### STEP 3:

Route the jumper harness as required. Reference the IO for the Jumper Wire Harness for installation.

#### STEP 4:

Remove the jumper plug (PL36) from economizer harness in HVAC unit. Slide the economizer into the return air section (**SEE FIGURES 2 and 3**). Screw in place. After economizer is installed, connect unit's 12-pin ECONOMIZER PLUG (PL34) to economizer mating plug (PL38). If not using a field-installed smoke detector kit, reinstall the jumper plug (PL36) into other 12-pin plug from economizer – note this 12-pin plug will have only 3 wires connected to it. If using a field-installed smoke detector, retain the jumper plug (PL36) and attach it to the harness with one of the supplied zip ties for future troubleshooting, then install the smoke detector kit using provided instructions.

#### STEP 5:

Install outside air sensor on economizer per **FIGURE 3**, then remove the tape holding relief dampers closed.

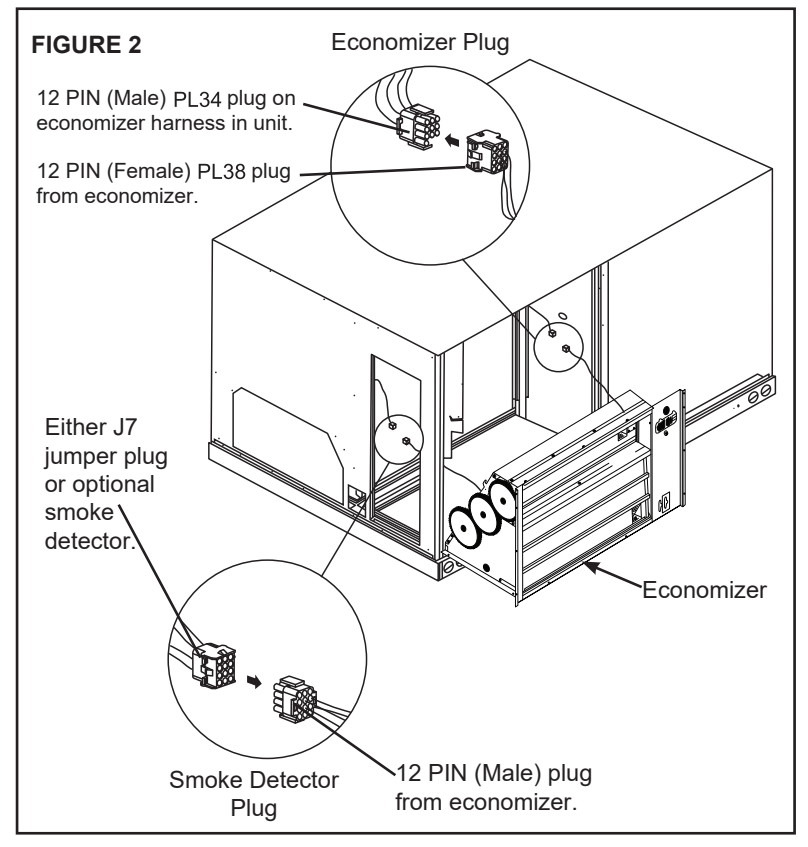

#### STEP 6:

Install the economizer as shown in **FIGURE 2**. With supplied screws secure economizer on both side flanges and bottom flange with screws provided. Install ECONOMIZER TPNL (shipped taped to economizer damper) onto unit, at top of economizer (**SEE FIGURE 5**). This panel provides a transition between the filter door and the hood top. Screw in place through pre-punched hole in panel and into top hole of economizer damper. To ensure proper location, TPNL will be 25 7/8" from bottom of unit (**SEE FIGURE 5**).

#### STEP 7:

Locate the lower panel removed in STEP 2. Easier if assembled upside down. Attach the left and right hood side to mounting flange on inside of panel. Use supplied screws to screw in place through pre-punched holes in panel. **SEE FIGURE 4.** 

#### STEP 8:

Locate hood divider A/B from hood package and assemble it per **FIGURE 4** between the Left and Right hood sides using supplied screws.

#### STEP 9:

Insert the permanent filter into the hood using the hood divider to rest the filter on the hood divider. **SEE FIGURE 4. STEP 10**:

Mount the hood assembly to RTU over the economizer. **SEE FIGURE 7**. You will need to temporarily remove the TPNL to install the hood kit. Then use supplied self tapping TEK screws into hood top as shown in **FIGURE 6**.

### STEP 11:

Remove the unit panel covering the indoor blower section. Mount the provided mixed air / discharge air sensor in the indoor blower section. Wire tied to harness bundle. Connect two black wires with the 2-pin plug to the sensor. **SEE FIGURE 9** 

#### See wiring diagram. SEE FIGURE 11

#### **STEP 12:**

Installing the Siemens Controller - Secure Controller in the left side of the control panel as shown in FIGURE 10 using existing pre-punched holes. Route the wiring harness as shown in Figure 10 and plug in as shown in Figure 10.

#### STEP 13:

Reinstall the unit's horizontal return panel and the filter access panel. If the unit has a hinged filter access, screw the hinges into the provided holes in the TPNL.

#### STEP 14:

Upon unit startup, follow the Siemens economizer controller setup instructions on the following pages. See set points menu.

NOTE: FOR THOSE UNITS WITHOUT PREPUNCHED HOLES FOR THE SIEMENS CONTROLLER, A SEPERATE MOUNTING BRACKET IS INCLUDED. (TO BE ADDED WHEN CONTROLLER IS MOUNTED)

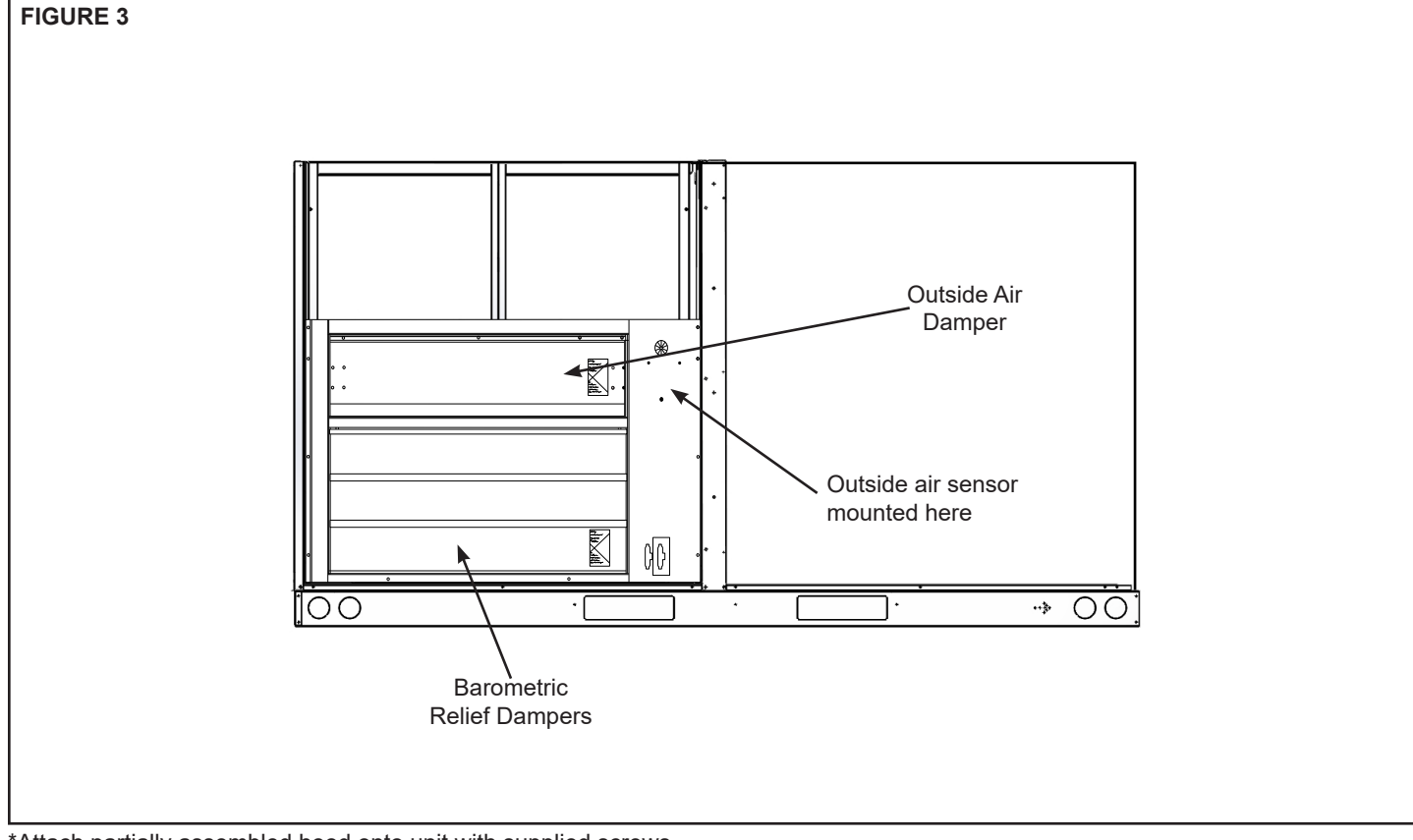

\*Attach partially assembled hood onto unit with supplied screws (SEE FIGURE 7).

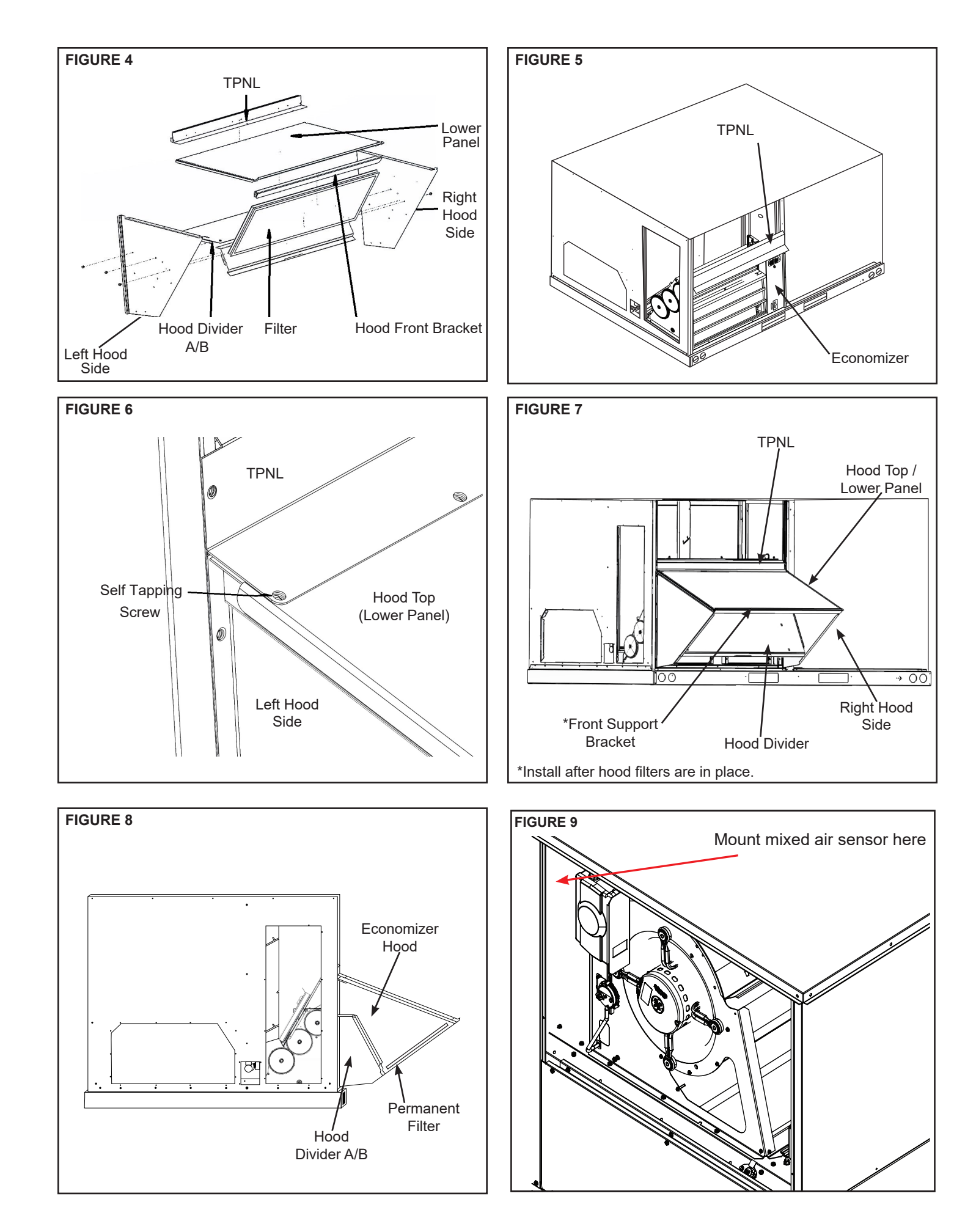

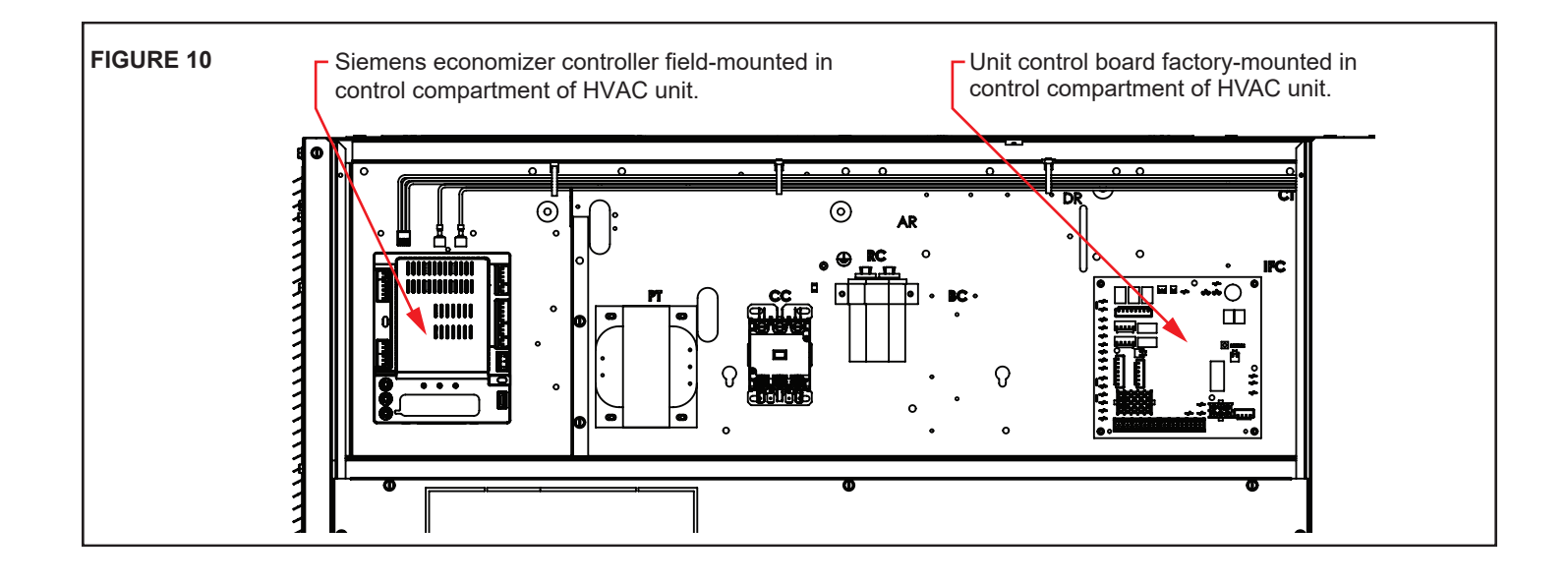

#### **FIGURE 11- WIRING**

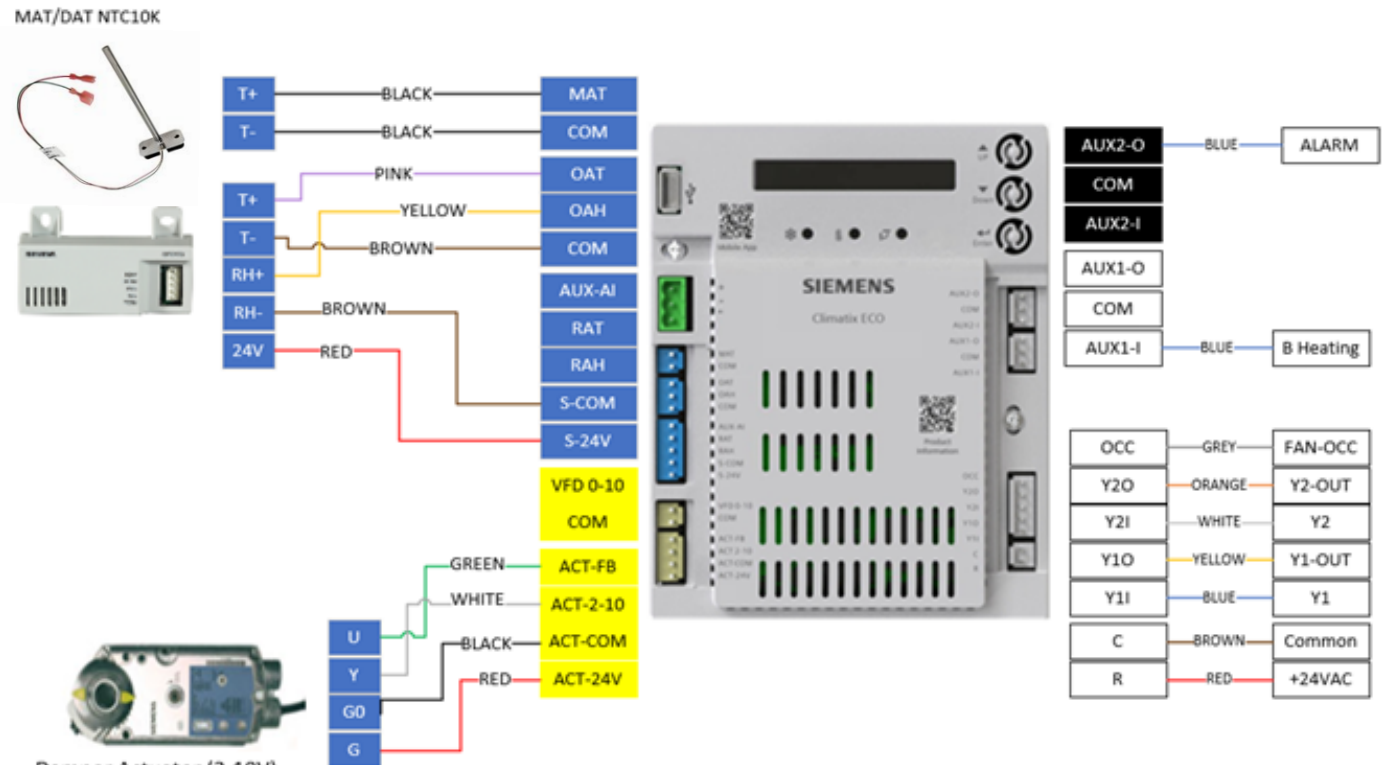

Damper Actuator (2-10V)

## **Interface Overview**

### **Powering the Economizer Controller**

Connect a 24 Vac external power supply source to the following terminals to power the Economizer Controller.

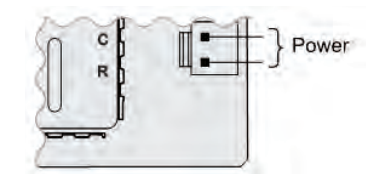

## **LED** Indication

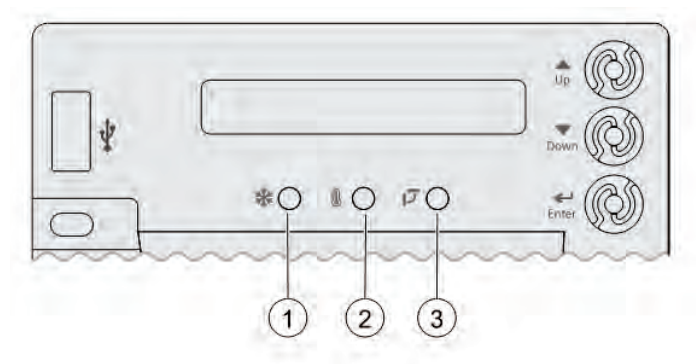

| No. | Description      |
|-----|------------------|
| 1   | Free Cooling LED |
| 2   | Sensor LED       |
| 3   | DAC LED          |

### **LED** Indication

| Status                                    | Free Cooling<br>LED | Sensor LED         | DAC LED         |
|-------------------------------------------|---------------------|--------------------|-----------------|
| Commissioning mode                        | Yellow Blinking     | Yellow<br>Blinking | Yellow Blinking |
| Power start-up                            | Yellow On           | Yellow On          | Yellow On       |
| Free cooling is running                   | Green On            | -                  | -               |
| Free cooling is available but not running | Green Blinking      | -                  | -               |
| Not economizing when it should            | Red Blinking        | -                  | -               |
| Economizing when it should not            | Red On              | -                  | -               |
| Sensors working ok                        | -                   | Green On           | -               |
| Humidity sensor error                     | -                   | Yellow On          | -               |
| CO <sub>2</sub> sensor error              | -                   | LED Off            | -               |

| Status                                                               | Free Cooling<br>LED | Sensor LED   | DAC LED           |
|----------------------------------------------------------------------|---------------------|--------------|-------------------|
| Air temperature failure/fault                                        | -                   | Red On       | -                 |
| Excess outdoor air                                                   | -                   | Red Blinking | -                 |
| Damper working ok                                                    | -                   | -            | Green On          |
| Damper not modulating                                                | -                   | -            | Red On            |
| Damper slippage                                                      | -                   | -            | Red Blinking      |
| Damper unplugged                                                     | -                   | -            | Fast Red Blinking |
| Terminal ACT-FB is<br>configured but no available<br>feedback signal | -                   | -            | LED Off           |

### NOTICE

If different faulty events occur at the same time, sensor/DAC LED lights up following the priority below: Red -> Yellow -> Off. For example, if there is a humidity sensor error and air temperature failure at the same time, the sensor LED turns red rather than yellow.

After the Economizer controller enters the running state, it may take one minute for peripheral devices to complete initialization. Before that, LED indication might be unstable.

### **User Interface**

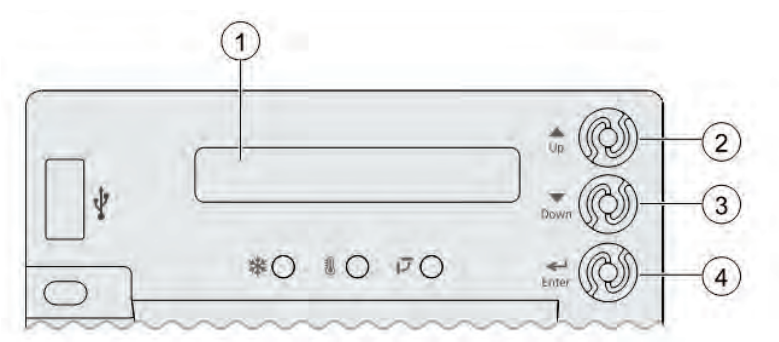

| No. | Description                                                                                                    |  |  |  |  |  |
|-----|----------------------------------------------------------------------------------------------------|--|--|--|--|--|
| 1   | One-line LCD. After a period of inactivity, the controller displays the default HMI screen (free cooling status, '1FREECOOL YES' or '1FREECOOL NO') |  |  |  |  |  |
| 2   | Operation button (Up button) - Move to the previous value, step or category                                                                         |  |  |  |  |  |
| 3   | Operation button (Down button)- Move to the next value, step or category                                                                            |  |  |  |  |  |
| 4   | Operation button (Enter button):                                                                                                    |  |  |  |  |  |
|     | Press to edit the current value or option.                                                                                                    |  |  |  |  |  |
|     | Press to confirm a newly selected value or option.                                                                                                  |  |  |  |  |  |
|     | <ul> <li>Press Enter + Up to jump up one entire category.</li> </ul>                                                                                |  |  |  |  |  |
|     | <ul> <li>Press Enter + Down to jump down one entire category.</li> </ul>                                                                            |  |  |  |  |  |

### **Menu Structure**

Menus are displayed in the Economizer Controller as per categories. There are eight first-level menus, each of which is represented by a number at the beginning of the line on the LCD. Pressing Enter + Up or Down can toggle between different first-level menus.

Submenus follow the numbered first-level menus closely. Pressing Up or Down can toggle between different submenus.

At the end of the line, the LCD displays the value of the current submenu (if any). If the value is editable, pressing Enter enters the Edit mode. The value is then highlighted for change. After making a change by pressing Up or Down, press Enter to confirm the change and exit the Edit mode.

| 1FREECOOL | NO |
|-----------|----|
| 1 2       | 3  |

| No. | Description                                                                                                    |  |  |  |  |  |  |
|-----|----------------------------------------------------------------------------------------------------|--|--|--|--|--|--|
| 1   | Number representing the first-level menu of <b>Status Display</b> . Different numbers represent different menus: |  |  |  |  |  |  |
|     | • 1: Status Display                                                                                              |  |  |  |  |  |  |
|     | 2: Basic Settings                                                                                                |  |  |  |  |  |  |
|     | 3: Advanced Settings                                                                                             |  |  |  |  |  |  |
|     | • 4: Alarms                                                                                                    |  |  |  |  |  |  |
|     | <ul> <li>5: Enter Configuration State and Reset</li> </ul>                                                       |  |  |  |  |  |  |
|     | • 6: I/O Config                                                                                                  |  |  |  |  |  |  |
|     | • 7: Testing                                                                                                    |  |  |  |  |  |  |
|     | 8: Enter Running State                                                                                           |  |  |  |  |  |  |
| 2   | Submenu*                                                                                                    |  |  |  |  |  |  |
| 3   | Value of the current submenu*                                                                                    |  |  |  |  |  |  |

\* See Setup and Configuration [→ 29] for detailed submenus together with possible values or ranges.

# **Functions**

## Free Cooling Economizing

Free cooling uses unconditioned outside air to cool the space directly. The Economizer Controller enables or disables free cooling after it judges which control mode is active. It also uses hysteresis to ensure a smooth switchover.

Depending on the sensors that are used, there are four different control modes. In different control modes, the assessed conditions are different.

| Control Mode                                                                                | ode Used Sensors Enable Free Cooling?                                                         |                                                                                                    |
|---------------------------------------------------------------------------------------------|-----------------------------------------------------------------------------------------------|----------------------------------------------------------------------------------------------------|
| Control Mode 1<br>- Fixed Dry-bulb                                                          | OA (outside air)<br>temperature<br>sensor and MA<br>(Mixed Air)<br>temperature                | The outside-air dry-bulb temperature is<br>compared with the set temperature shutoff<br>setpoint.<br>If the outside-air dry-bulb temperature is<br>below the temperature shutoff setpoint, the                                                                                                    |
|                                                                                             | sensor                                                                                        | outside air is used to meet all or part of the cooling demand.                                                                                                    |
| <b>Control Mode 2</b><br>- Differential<br>Dry-bulb (Dual                                   | OA temperature<br>sensor, RA<br>(Return Air)                                                  | The outside-air dry-bulb temperature is<br>compared with the return-air dry-bulb<br>temperature.                                                                                                    |
| Dry- Bulbs)                                                                                 | temperature<br>sensor and MA<br>temperature                                                   | If both OAT and RAT are higher than the temperature high limitation, free cooling is prohibited.                                                                                                    |
|                                                                                             | sensor                                                                                        | If OAT or RAT is lower than the temperature<br>high limitation and the outside-air dry-bulb<br>temperature is lower than the return-air dry-<br>bulb temperature, the outside air is used to<br>meet all or part of the cooling demand.                                                                                                    |
| <b>Control Mode 3</b><br>- Combination<br>Fixed Enthalpy<br>and Fixed Dry-<br>bulb Control  | OA temperature<br>and humidity<br>sensor, and MA<br>temperature<br>sensor                     | The outside-air dry-bulb temperature and<br>enthalpy are compared with the set<br>temperature and enthalpy shutoff setpoints.<br>If the outside-air enthalpy is lower than the<br>set enthalpy shutoff setpoint, and the<br>outside-air dry bulb temperature is lower than<br>the temperature shutoff setpoint, the outside<br>air can be used for economizing |
| <b>Control Mode 4</b><br>- Combination of<br>Differential<br>Enthalpy and<br>Fixed Dry-bulb | OA temperature<br>and humidity<br>sensor, RA<br>temperature and<br>humidity sensor,<br>and MA | The outside-air dry-bulb temperature and<br>enthalpy are compared with the temperature<br>shutoff setpoint and return-air enthalpy.<br>If both OA enthalpy and RA enthalpy are<br>higher than the enthalpy high limitation, free                                                                                                    |
|                                                                                             | and MA<br>temperature<br>sensor                                                               | cooling is prohibited.<br>If OA enthalpy or RA enthalpy is lower than<br>the enthalpy high limitation, outside-air<br>enthalpy is lower than the return-air enthalpy,<br>and the outside-air dry-bulb temperature is<br>lower than the set temperature shutoff<br>setpoint, then outside air can be used for                                                   |

### Default hysteresis setting

Hysteresis setting (DB) defaults to 2 °F.

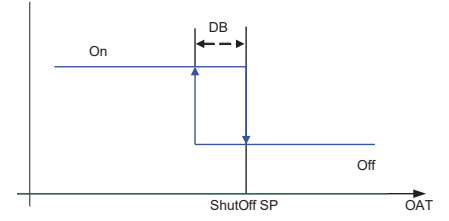

### Damper modulation during free cooling

Once outside air is suitable for free cooling, the controller modulates the damper based on MAT (mixed air temperature, default) or OAT (outside air temperature). If MAT is used when free cooling is enabled, MAT setpoint ('3MAT SET', configurable under Advanced Settings [ $\rightarrow$  33]) is used for MAT modulating. When MAT falls below the anti-freeze setpoint (3FRZ PROT), the damper either fully closes or opens to the minimum position (configurable under Advanced Settings [ $\rightarrow$  33]).

- If MAT is lower than MAT setpoint, the damper is modulated to maintain MAT setpoint, towards fully closes or opens to the minimum position based on occupancy status if MAT continues dropping.
- If MAT is in the range [MAT setpoint, (MAT setpoint + neutral zone band (1 °F by default))], the damper position remains no change.
- If MAT is higher than (MAT setpoint + neutral zone band), the damper opens towards fully open.
- If MAT is 10 °F higher than MAT setpoint, the damper fully opens to 100%.

If OAT is used when there is a cooling demand, the damper can be opened to different positions depending on different outside air temperatures:

- If outside air is higher than 50 °F but lower than the temperature shutoff setpoint, the damper is fully open.
- If outside air is higher than OAT lockout setpoint but lower than 50 °F, linear modulation is applied when only Cooling Stage 1 input (Y1I) is ON. Result of the following formula indicates the damper's open position:

((OAT - OAT Lockout Setpoint) / (50 - OAT Lockout Setpoint)) \* (80% - MIN POS) + MIN POS

**Note:** When both free cooling and mechanical cooling are on, damper remains fully open regardless of the modulating logic.

### 5.2 Location-based Shutoff Setpoints

The Economizer Controller can get location-based temperature and enthalpy shutoff setpoints automatically if it is connected to the Climatix Mobile application. Once a WLAN stick is plugged, the Economizer Controller can establish network connection with the Climatix Mobile application. The temperature and enthalpy shutoff setpoints obtained via the phone or tablet's GPS functionality can then be synchronized to the Economizer Controller.

### 5.3 Cooling Stage Operation

The Economizer Controller accepts inputs for 1-, 2- and 3-stage cooling inputs, and reroutes to the RTU through the relay connection Y1, Y2 and AUX1/AUX2.

The operation of the cooling stages is determined by the availability of Free Cooling provided by the economizer operation mode. See Cooling Stage I/O Logic tables [ $\rightarrow$  19].

Based on the use of Free Cooling, the operating modes are as follows:

- Y1 is Stage 1 Cooling Demand.
- Y2 is Stage 2 Cooling Demand.
- Y3 is Stage 3 Cooling Demand.
- Free Cooling is always the first cooling stage.
- Cooling Stage 1 call from the Commercial Thermostat (Y1) energizes the Y1 input to the Economizer Controller.
- Cooling Stage 2 call from the Commercial Thermostat (Y2) energizes the Y2 input to the Economizer Controller.
- Cooling Stage 3 call from the Commercial Thermostat energizes the AUX1/AUX2 input to the Economizer Controller.

| Economizer condition met | Y1  | Y2  | Cooling Stage 1 | Cooling Stage 2 |
|--------------------------|-----|-----|-----------------|-----------------|
| No                       | On  | On  | On              | On              |
| No                       | On  | Off | On              | Off             |
| No                       | Off | Off | Off             | Off             |
| Yes                      | On  | On  | On              | On/Off*         |
| Yes                      | On  | Off | Off             | Off             |
| Yes                      | Off | Off | Off             | Off             |

Table 1: 1- and 2-Stage Cooling I/O Logic

\* If OAT  $\leq$  MAT setpoint (3MAT SET), then Relay 2 is always **OFF** to disable Cooling Stage 2. Otherwise, if both stages of cooling (Y1 and Y2) are **ON** for more than a set time (15 minutes by default), Y2 remains **ON**, and the OAT is higher than MAT setpoint, then Relay 2 energizes to allow Y2 pass-through to enable Cooling Stage 2. If you want to change to another set time, configure '3STG3 DLY' as desired. See Advanced Settings [ $\rightarrow$  33] for more details of '3STG3 DLY'.

| Economizer condition met | Y1  | Y2  | Y3  | Cooling<br>Stage 1 | Cooling<br>Stage 2 | Cooling<br>Stage 3 |
|--------------------------|-----|-----|-----|--------------------|--------------------|--------------------|
| No                       | On  | On  | On  | On                 | On                 | On                 |
| No                       | On  | On  | Off | On                 | On                 | Off                |
| No                       | On  | Off | Off | On                 | Off                | Off                |
| No                       | Off | Off | Off | Off                | Off                | Off                |
| Yes                      | On  | On  | On  | On                 | On                 | On/Off*            |
| Yes                      | On  | On  | Off | On                 | On/Off             | Off                |
| Yes                      | On  | Off | Off | Off                | Off                | Off                |
| Yes                      | Off | Off | Off | Off                | Off                | Off                |

Table 2: 1-, 2- and 3-Stage Cooling I/O Logic

\* If OAT  $\leq$  MAT setpoint, then Relay 3 is always **OFF** to disable Cooling Stage 3. Otherwise, if all cooling stages (Y1, Y2 and Y3) are **ON** for more than a set time (15 minutes by default), Y3 remains **ON**, and the OAT is higher than MAT setpoint, then Relay 3 energizes to allow AUX1/AUX2 pass-through to enable Cooling Stage 3. If you want to change to another set time, configure '3STG3 DLY' as desired. See Advanced Settings [ $\rightarrow$  33] for more details of '3STG3 DLY'. The Economizer Controller can tolerate thermostat wiring mismatch, e.g. Thermostat Y1 -> Economizer Y2-In, Thermostat Y2 -> Economizer Y1-In. The handling logic is Stage =Y1I + Y2I + Y3I. For example, Y1O =1 if Stage>=1, Y2O=1 if Stage>=2, Y3O=1 if Stage=3.

### **Multi-Speed Fan Support**

The Economizer Controller supports connection to 2- and 3-speed fans. When the unit is equipped with a multi-speed fan, the damper responds to multiple fan speeds via multiple minimum positions (**MIN POS**) to keep minimum airflow.

A multi-speed fan is not controlled by the Economizer Controller but an external logic board.

| Y1 | Y2 | Spd L <sup>1)</sup> | Spd H <sup>2)</sup> | PosL <sup>3)</sup> | PosH <sup>4)</sup> |
|----|----|---------------------|---------------------|--------------------|--------------------|
| х  | -  | х                   | -                   | х                  | -                  |
| х  | х  | -                   | x                   | -                  | х                  |

Table 3: Damper MIN POS for 2-Speed Fan (No W1 or O/B)

| Y1 | Y2 | W1 or<br>O/B = B<br>(Heating) | OB = O<br>(Cooling) | Spd L <sup>1)</sup> | Spd H <sup>2)</sup> | PosL <sup>3)</sup> | PosH <sup>4)</sup> |
|----|----|-------------------------------|---------------------|---------------------|---------------------|--------------------|--------------------|
| х  | -  | -                             | х                   | x                   | -                   | х                  | -                  |
| х  | х  | -                             | х                   | -                   | x                   | -                  | x                  |
| -  | -  | х                             | -                   | -                   | x                   | -                  | x                  |

Table 4: Damper MIN POS for 2-Speed Fan (With W1 or O/B)

- 1 Spd L = Low Speed (Fan)
- 3 PosL = Damper MIN POS for Low-Speed Fan
- 2 Spd H = High Speed (Fan)
- 4 PosH = Damper MIN POS for High-Speed Fan

| Y1 | Y2 | Y3 | Spd L <sup>1)</sup> | Spd<br>M <sup>2)</sup> | Spd H <sup>3)</sup> | PosL <sup>4)</sup> | PosM <sup>5)</sup> | PosH <sup>6)</sup> |
|----|----|----|---------------------|------------------------|---------------------|--------------------|--------------------|--------------------|
| х  | -  | -  | х                   | -                      | -                   | х                  | -                  | -                  |
| х  | х  | -  | -                   | х                      | -                   | -                  | х                  | -                  |
| x  | х  | х  | -                   | -                      | х                   | -                  | -                  | х                  |

Table 5: Damper MIN POS for 3-Speed Fan (No W1 or O/B)

| Y1 | Y2 | Y3 | W1 or<br>O/B = B<br>(Heating) | OB = O<br>(Cooling) | Spd<br>L <sup>1)</sup> | Spd<br>M <sup>2)</sup> | Spd<br>H <sup>3)</sup> | <b>PosL</b><br>4) | <b>PosM</b><br>5) | PosH |
|----|----|----|-------------------------------|---------------------|------------------------|------------------------|------------------------|-------------------|-------------------|------|
| х  | -  | -  | -                             | х                   | х                      | -                      | -                      | х                 | -                 | -    |
| х  | х  | -  | -                             | х                   | -                      | х                      | -                      | -                 | х                 | -    |
| х  | х  | х  | -                             | х                   | -                      | -                      | х                      | -                 | -                 | х    |
| -  | -  | -  | х                             | -                   | -                      | -                      | х                      | -                 | -                 | х    |

Table 6: Damper MIN POS for 3-Speed Fan (With W1 or O/B)

1 Spd L = Low Speed (Fan)

- 4 PosL = Damper MIN POS for Low-Speed Fan
- 2 Spd M = Medium Speed (Fan)
- 5 PosM = Damper MIN POS for Medium-Speed Fan
- 3 Spd H = High Speed (Fan)
- 6 PosH = Damper MIN POS for High-Speed Fan

If a single-speed fan connects to the Controller, it opens directly on the call of cooling/heating. The damper position is PosH.

|                           | 1-stage Cooling <sup>2)</sup>                                                                | 2-stage Cooling <sup>2)</sup>                                                                | 3-stage Cooling <sup>2)</sup>                                                                                                    |
|---------------------------|----------------------------------------------------------------------------------------------|----------------------------------------------------------------------------------------------|----------------------------------------------------------------------------------------------------|
| 1-speed Fan <sup>1)</sup> | Spd H <sup>3)</sup> (regardless of<br>cooling demand,<br>OCC=Yes)                            | Spd H <sup>3)</sup><br>(regardless of<br>cooling demand,<br>OCC=Yes)                         | Spd H <sup>3)</sup> (regardless<br>of cooling demand,<br>OCC=Yes)                                                                          |
| 2-speed Fan <sup>1)</sup> | Spd L <sup>4)</sup> (0 or 1 cooling<br>demand)<br>Spd H <sup>3)</sup> (2 cooling<br>demands) | Spd L <sup>4)</sup> (0 or 1<br>cooling demand)<br>Spd H <sup>3)</sup> (2 cooling<br>demands) | Spd L <sup>4)</sup> (0 or 1<br>cooling demand)<br>Spd H <sup>3)</sup> (2 or 3<br>cooling demands)                                          |
| 3-speed Fan <sup>1)</sup> | Spd L <sup>4)</sup> (0 or 1 cooling<br>demand)<br>Spd H <sup>3)</sup> (2 cooling<br>demands) | Spd L <sup>4)</sup> (0 or 1<br>cooling demand)<br>Spd H <sup>3)</sup> (2 cooling<br>demands) | Spd L <sup>4)</sup> (0 or 1<br>cooling demand)<br>Spd M <sup>5)</sup> (2 cooling<br>demands)<br>Spd H <sup>3)</sup> (3 cooling<br>demands) |

Table 7: Different Fan Speeds with Different Configured Outputs

- 1 Configured by '6FAN'.
- 4 Spd L = Low Speed (Fan)
- 2 Configured by Y1O, Y2O or Y3O.
- 5 Spd M = Medium Speed (Fan)
- 3 Spd H = High Speed (Fan)

If a variable-speed fan is configured, the fan speed control logic is the same with 3-speed fan.

|                           | 1-stage Cooling <sup>2)</sup>                                    | 2-stage Cooling <sup>2)</sup>                                                              | 3-stage Cooling <sup>2)</sup>                                                                                      |
|---------------------------|------------------------------------------------------------------|--------------------------------------------------------------------------------------------|----------------------------------------------------------------------------------------------------|
| 1-speed Fan <sup>1)</sup> | PosH <sup>3)</sup> (regardless of cooling demand, OCC=Yes)       | PosH <sup>3)</sup> (regardless<br>of cooling demand,<br>OCC=Yes)                           | PosH <sup>3)</sup> (regardless<br>of cooling demand,<br>OCC=Yes)                                                   |
| 2-speed Fan <sup>1)</sup> | PosH <sup>3)</sup> (regardless of<br>cooling demand,<br>OCC=Yes) | PosL <sup>4)</sup> (0 or 1<br>cooling demand)<br>PosH <sup>3)</sup> (2 cooling<br>demands) | PosL <sup>4)</sup> (0 or 1<br>cooling demand)<br>PosH <sup>3)</sup> (2 or 3<br>cooling demands)                    |
| 3-speed Fan <sup>1)</sup> | PosH <sup>3)</sup> (regardless of<br>cooling demand,<br>OCC=Yes) | PosL <sup>4)</sup> (0 or 1<br>cooling demand)<br>PosH <sup>3)</sup> (2 cooling<br>demands) | $PosL^{4)}$ (0 or 1<br>cooling demand)<br>$PosM^{5)}$ (2 cooling<br>demands)<br>$PosH^{3)}$ (3 cooling<br>demands) |

Table 8: Different Damper Minimum Positions with Different Configured Outputs

- 1 Configured by '6FAN'. 4 PosL = Damper MIN POS for Low-Speed Fan.
- 2 Configured by Y1O, Y2O or Y3O. 5 PosM = Damper MIN POS for Medium-Speed Fan.
- 3 PosH = Damper MIN POS for High-Speed Fan.

If DCV (demand control ventilation) is enabled, each fan speed corresponds to two damper position ventilation setpoints (VENT MIN, VENT MAX), e.g., PosL corresponds to 2VENTMIN L... 2VENTMAX L.

|                           | 1-stage Cooling <sup>2)</sup>                                             | 2-stage Cooling <sup>2)</sup>                                                                                | 3-stage Cooling <sup>2)</sup>                                                                                                    |
|---------------------------|---------------------------------------------------------------------------|----------------------------------------------------------------------------------------------------|----------------------------------------------------------------------------------------------------|
| 1-speed Fan <sup>1)</sup> | 2VENTMIN H to<br>2VENTMAX H<br>(regardless of cooling<br>demand, OCC=Yes) | 2VENTMIN H to<br>2VENTMAX H<br>(regardless of<br>cooling demand,<br>OCC=Yes)                                 | 2VENTMIN H to<br>2VENTMAX H<br>(regardless of<br>cooling demand,<br>OCC=Yes)                                                                                       |
| 2-speed Fan <sup>1)</sup> | 2VENTMIN H to<br>2VENTMAX H<br>(regardless of cooling<br>demand, OCC=Yes) | 2VENTMIN L to<br>2VENTMAX L (0 or<br>1 cooling demand)<br>2VENTMIN H to<br>2VENTMAX H (2<br>cooling demands) | 2VENTMIN L to<br>2VENTMAX L (0 or<br>1 cooling demand)<br>2VENTMIN H to<br>2VENTMAX H (2<br>or 3 cooling<br>demands)                                               |
| 3-speed Fan <sup>1)</sup> | 2VENTMIN H to<br>2VENTMAX H<br>(regardless of cooling<br>demand, OCC=Yes) | 2VENTMIN L to<br>2VENTMAX L (0 or<br>1 cooling demand)<br>2VENTMIN H to<br>2VENTMAX H (2<br>cooling demands) | 2VENTMIN L to<br>2VENTMAX L (0 or<br>1 cooling demand)<br>2VENTMIN M to<br>2VENTMAX M (2<br>cooling demands)<br>2VENTMIN H to<br>2VENTMAX H (3<br>cooling demands) |

Table 9: Different Damper Position Setting with Different Configured Outputs (DCV is Enabled)

1 Configured by '6FAN'.

2 Configured by Y1O, Y2O or Y3O.

If CO<sub>2</sub> sensor is connected but DCV is disabled, each fan speed corresponds to one minimum damper position ventilation setpoint.

|                           | 1-stage Cooling <sup>2)</sup>                            | 2-stage Cooling <sup>2)</sup>                                              | 3-stage Cooling <sup>2)</sup>                                                                                   |
|---------------------------|----------------------------------------------------------|----------------------------------------------------------------------------|----------------------------------------------------------------------------------------------------|
| 1-speed Fan <sup>1)</sup> | 2VENTMIN H<br>(regardless of cooling<br>demand, OCC=Yes) | 2VENTMIN H<br>(regardless of<br>cooling demand,<br>OCC=Yes)                | 2VENTMIN H<br>(regardless of<br>cooling demand,<br>OCC=Yes)                                                     |
| 2-speed Fan <sup>1)</sup> | 2VENTMIN H<br>(regardless of cooling<br>demand, OCC=Yes) | 2VENTMIN L (0 or<br>1 cooling demand)<br>2VENTMIN H (2<br>cooling demands) | 2VENTMIN L (0 or<br>1 cooling demand)<br>2VENTMIN H (2 or<br>3 cooling<br>demands)                              |
| 3-speed Fan <sup>1)</sup> | 2VENTMIN H<br>(regardless of cooling<br>demand, OCC=Yes) | 2VENTMIN L (0 or<br>1 cooling demand)<br>2VENTMIN H (2<br>cooling demands) | 2VENTMIN L (0 or<br>1 cooling demand)<br>2VENTMIN M (2<br>cooling demands)<br>2VENTMIN H (3<br>cooling demands) |

Table 10: Different Damper Position Setting with Different Configured Outputs (DCV is Disabled,  $CO_2$  sensor is connected)

1 Configured by '6FAN'.

2 Configured by Y1O, Y2O or Y3O.

### Variable-Speed Fan Support

Once a variable-speed fan is configured with the Economizer Controller via terminal VFD 0-10 and the Fan Configuration in Climatix Mobile or '6FAN' in the inbuilt menu is configured as 'VFD FAN', the controller can control the fan speed following the logic below:

| 000 | Y1 | Y2 | Y3 | W1 or<br>O/B | 6FAN    | On                | Spd L <sup>1)</sup> | Spd<br>M <sup>2)</sup> | Spd H <sup>3)</sup> | Pos L <sup>4)</sup> | Pos<br>M <sup>5)</sup> | Pos H <sup>6)</sup> | DO <sup>7)</sup> |
|-----|----|----|----|--------------|---------|-------------------|---------------------|------------------------|---------------------|---------------------|------------------------|---------------------|------------------|
| Yes | х  | -  | -  | -            | VFD FAN | 60%               | х                   | -                      | -                   | х                   | -                      | -                   | On               |
| Yes | х  | х  | -  | -            | VFD FAN | 80%               | -                   | х                      | -                   | -                   | х                      | -                   | On               |
| Yes | х  | х  | х  | -            | VFD FAN | 100%              | -                   | -                      | х                   | -                   | -                      | х                   | On               |
| Yes | -  | -  | -  | х            | VFD FAN | 100%              | -                   | -                      | х                   | -                   | -                      | х                   | On               |
| Yes | -  | -  | -  | -            | VFD FAN | 60%               | х                   | -                      | -                   | х                   | -                      | -                   | On               |
| No  | х  | -  | -  | -            | VFD FAN | 60%               | х                   | -                      | -                   | -                   | -                      | -                   | On               |
| No  | х  | х  | -  | -            | VFD FAN | 80%               | -                   | х                      | -                   | -                   | -                      | -                   | On               |
| No  | х  | х  | х  | -            | VFD FAN | 100%              | -                   | -                      | x                   | -                   | -                      | -                   | On               |
| No  | -  | -  | -  | х            | VFD FAN | 100%              | -                   | -                      | x                   | -                   | -                      | -                   | On               |
| No  | -  | -  | -  | -            | VFD FAN | 60% <sup>8)</sup> | -                   | -                      | -                   | -                   | -                      | -                   | Off              |

Table 11: Variable-Speed Fan Control Logic During 3-Stage Cooling

| 000 | Y1 | Y2 | W1 or<br>O/B | 6FAN    | On                | Spd L <sup>1)</sup> | Spd M <sup>2)</sup> | Spd H <sup>3)</sup> | Pos L <sup>4)</sup> | Pos M <sup>5)</sup> | Pos H <sup>6)</sup> | DO <sup>7)</sup> |
|-----|----|----|--------------|---------|-------------------|---------------------|---------------------|---------------------|---------------------|---------------------|---------------------|------------------|
| Yes | х  | -  | -            | VFD FAN | 60%               | х                   | -                   | -                   | х                   | -                   | -                   | On               |
| Yes | х  | х  | -            | VFD FAN | 100%              | -                   | -                   | х                   | -                   | -                   | х                   | On               |
| Yes | -  | -  | х            | VFD FAN | 100%              | -                   | -                   | х                   | -                   | -                   | х                   | On               |
| Yes | -  | -  | -            | VFD FAN | 60%               | х                   | -                   | -                   | х                   | -                   | -                   | On               |
| No  | х  | -  | -            | VFD FAN | 60%               | х                   | -                   | -                   | -                   | -                   | -                   | On               |
| No  | х  | х  | -            | VFD FAN | 100%              | -                   | -                   | х                   | -                   | -                   | -                   | On               |
| No  | -  | -  | х            | VFD FAN | 100%              | -                   | -                   | х                   | -                   | -                   | -                   | On               |
| No  | -  | -  | -            | VFD FAN | 60% <sup>8)</sup> | -                   | -                   | -                   | -                   | -                   | -                   | Off              |

Table 12: Variable-Speed Fan Control Logic During 2-Stage Cooling

1 Spd L = Low Speed (Fan)

- 4 Pos L = Damper MIN POS for Low-Speed Fan
- 2 Spd M = Medium Speed (Fan)

- 5 Pos M = Damper MIN POS for Medium-Speed Fan
- 3 Spd H = High Speed (Fan)
- 6 Pos H = Damper MIN POS for High-Speed Fan 7 Optional. Meaningful only if '6AUX1-O' or '6AUX2-O' is configured as 'SUP FAN'.
- 8 Adjustable later on if there is any customer request.

See I/O Configuration [ $\rightarrow$  35] for configurations of '6FAN', '6AUX1-O' and '6AUX2-Ο'.

# **Cooling Delay via Increasing Fan Speed**

If there is cooling demand while outside air is suitable for economizing, the Economizer Controller tries to increase fan speed to maximize the use of outside air first. If the cooling demand is not reached within a set time, mechanical cooling will be enabled.

### **Typical Field Application**

Prerequisites:

- Outside air is suitable for economizing and free cooling is ON.
- Fan connected to the controller supports multiple speeds. Cooling delay function doesn't work if only a one-speed fan is connected to the controller.
- If it is a 2-speed fan and there are two cooling demand inputs/outputs, Y1-Input is called, the controller sets fan speed to Speed Low. Damper is fully open (100%).
  - If Y2-Input is called too, the controller increases fan speed to Speed High and starts fan delay (2FAN DLY) time. After the delay time runs out, the controller starts Y1-Output.
  - If the cooling demand is not reached within '3STG3 DLY' time and OAT is higher than MAT setpoint (3MAT SET), the controller starts Y2-Output.
- 2. If it is a 3-speed fan, Y1-Input is called, the controller sets fan speed to Speed Low. Damper is fully open (100%).
  - If Y2-Input is called too, the controller increases fan speed to Speed Medium and starts '2FAN DLY' time. After the delay time runs out, the controller starts Y1-Output.
  - If Y3-Input is called too, the controller increases fan speed to Speed High and starts '2FAN DLY' time. After the delay time runs out, the controller starts Y2-Output.
  - If the cooling demand is not reached within '3STG3 DLY' time and OAT is higher than MAT setpoint, the controller starts Y3-Output.
- 3. If a variable-speed fan is configured, cooling delay functions the same with 3-speed fan.

### NOTICE

See more information about '2FAN DLY' and '3STG3 DLY' in Setup and Configuration [ $\rightarrow$  29]. The default time is 5 and 15 minutes respectively.

## **Demand Control Ventilation (DCV)**

The controller modulates the outside air damper based on the  $CO_2$  level through the ppm value selected between the range of 500 and 2000 ppm. The measured  $CO_2$  concentration value is compared with the set DCV setpoint. If the measured  $CO_2$  concentration value is below the DCV setpoint, keep the damper to the minimum position. Otherwise, enable DCV.

Once DCV is enabled, the DCV PID starts to run to control the indoor CO<sub>2</sub> concentration value towards the DCV setpoint. The damper opens to the maximum position.

DCV is disabled if the controller receives no occupancy signal.

# Setup and Configuration

Before setup and configuration, it is recommended to obtain some location-based values such as shutoff points or utilize the location services in the Climatix mobile application.

Set up and configure the Economizer Controller before putting it into usage. This can be accomplished by using the Climatix Mobile app or the inbuilt display. After sensor, compressor, thermostat or actuator is connected to the Economizer Controller, values/statuses are displayed in the Operating section of the Climatix Mobile application and on the LCD. You can manually change basic and advanced settings, configure I/Os and test the damper operation and any configured outputs by modifying the corresponding parameter values in the local device or Climatix mobile application. Following chapters describe a complete list of all parameters that you can find on the LCD display. Refer to it during your setup and configuration process. Note that parameters and display menus may display differently/dynamically if different applications are configured.

Not all operations are available on the local POL224.00. For example, you can only obtain shutoff setpoints and perform CFM commissioning via the Climatix mobile application. Setup and configuration on the local device are only recommended if operations from the Climatix mobile application are unavailable. Check the Climatix mobile application for all operations that can be performed from the mobile application end.

By connecting the RS485 port to a PC, all parameters are also readable or writable from PC tools such as Modbus Poll.exe via Modbus and Yabe.exe via MSTP (Bps 38400 (default), Bps 9600, Bps 19200, Bps 115200). Note that an external End of Line (EOL) element is required to achieve Baud Rate 115200 at a maximum cable length of 4000ft (1.2km).

| Parameter  | Description                                                                                                    | Value |
|------------|----------------------------------------------------------------------------------------------------|-------|
| 1FREECOOL  | Indicates if the system can use outdoor air for free cooling.                                                                                                    | YES   |
| 1ECON ENAB | Indicates if outdoor air is being used for the 1st stage of cooling.                                                                                                    | NO    |
| 10CCUPIED  | Indicates if the space is occupied. If you choose 'ALWAYS' for<br>'6OCC ' when configuring I/Os, the parameter value is 'YES'; if<br>you keep the default selection 'T-STAT' for '6OCC ' and the<br>controller receives 24V signal from OCC input, the value is 'YES'.<br>Otherwise, the value is 'NO'. |       |
| 1Y1-IN     | Y1-In call from thermostat for Cooling Stage 1                                                                                                    | ON    |
| 1Y1-OUT    | Y1-Out signal to compressor for Cooling Stage 1                                                                                                    | OFF   |
| 1Y2-IN     | Y2-In call from thermostat for Cooling Stage 2                                                                                                    |       |
| 1Y2-OUT    | Y2-Out signal to compressor for Cooling Stage 2<br><b>Dynamic item</b> . Appears only if Y2-Out terminal is configured.                                                                                                    |       |
| 1AUX1-I    | Aux1-In signal                                                                                                    |       |
|            | <b>Dynamic item</b> . Appears only if Aux1-In terminal is configured.                                                                                                    |       |
| 1AUX1-O    | Aux1-Out signal                                                                                                    |       |

### **Status Display**

| Parameter    | Description                                                                                                    | Value                                   |
|--------------|----------------------------------------------------------------------------------------------------|-----------------------------------------|
|              | <b>Dynamic item</b> . Appears only if Aux1-Out terminal is configured.                                                                                                    | _                                       |
| 1AUX2-I      | Aux2-In signal <b>Dynamic item</b> Appears only if Aux2-In terminal is configured                                                                                                    |                                         |
|              |                                                                                                    |                                         |
| TAUX2-0      | <b>Dynamic item</b> . Appears only if Aux2-Out terminal is configured.                                                                                                    |                                         |
| 1COMP STAGE  | Indicates compressor current stage.                                                                                                    | Off                                     |
|              |                                                                                                    | 1                                       |
|              |                                                                                                    | 2                                       |
| 1HEAT ENAB   | Indicates if heating is enabled.                                                                                                    | YES                                     |
| 1MIX AIR LOW | Indicates if the anti-freeze protection function is enabled for a mixed air temperature sensor. If the detected air temperature is lower than the anti-freeze protection setpoint (3FRZ PROT), the parameter value is 'YES'. Otherwise, it is 'NO'. | NO                                      |
| 1MAT PRES    | Indicates the present value of the mixed air temperature (MAT)                                                                                                    | The corresponding                       |
|              | sensor.                                                                                                    | detected value is displayed on the LCD. |
|              | '3DIF T LOC' under Advanced Settings [ $\rightarrow$ 33].                                                                                                    |                                         |
| 1LAT PRES    | Indicates the present value of the leaving air temperature (LAT) sensor.                                                                                                    |                                         |
|              | <b>Dynamic item</b> . Appears only if 'LAT' or 'AUTO' is selected for '3DIF T LOC'.                                                                                                    |                                         |
| 10AT PRES    | Indicates the present value of the outdoor air temperature (OAT) sensor.                                                                                                    |                                         |
|              | <b>Dynamic item</b> . Appears only if an OAT sensor is configured.                                                                                                    |                                         |
| 10AH PRES    | Indicates the present value of the outdoor air relative humidity (OAH) sensor.                                                                                                    |                                         |
|              | Dynamic item. Appears only if an OAH sensor is configured.                                                                                                    |                                         |
| 1RAT PRES    | Indicates the present value of the return air temperature (RAT) sensor.                                                                                                    |                                         |
|              | Dynamic item. Appears only if a RAT sensor is configured.                                                                                                    |                                         |
| 1RAH PRES    | Indicates the present value of the return air relative humidity (RAH) sensor.                                                                                                    |                                         |
|              | Dynamic item. Appears only if a RAH sensor is configured.                                                                                                    |                                         |
| 1CO2 PRES    | Indicates the present value of the CO <sub>2</sub> sensor.                                                                                                    |                                         |
|              | <b>Dynamic item</b> . Appears only if a CO <sub>2</sub> sensor is configured.                                                                                                    |                                         |
| 1DCV STATUS  | Indicates the demand control ventilation (DCV) status.                                                                                                    | ON                                      |
|              | <b>Dynamic item</b> . Appears only if a CO <sub>2</sub> sensor is configured.                                                                                                    | OFF                                     |
|              | Displays ON if the measured $CO_2$ concentration value is above<br>the DCV setpoint and OFF if below the DCV setpoint.                                                                                                    |                                         |
| 1FAN SPD LV  | Indicates the current fan speed status (low, medium or high). If a                                                                                                    | L                                       |
|              | If a variable-speed fan is configured, the fan speed control logic is<br>the same with 3-speed fan.                                                                                                    | м<br>Н                                  |
|              | Dynamic item. Appears only if '6FAN' is configured as '2SPEED',<br>'3SPEED' or 'VFD FAN' under I/O Configuration [→ 35].                                                                                                    |                                         |
| 1VFD SPD     | Indicates the current VFD fan speed.                                                                                                    | 60%                                     |

| Parameter | Description                                                                                                    | Value                                      |  |  |
|-----------|----------------------------------------------------------------------------------------------------|--------------------------------------------|--|--|
|           | <b>Dynamic item</b> . Appears only if '6FAN' is configured as 'VFD FAN'.                                                                                                    | 80%<br>100%                                |  |  |
| 1ACT OUT  | Indicates current position of damper actuator in V.                                                                                                    | The corresponding                          |  |  |
| 1ACT FB   | Indicates feedback signal of damper actuator in V.                                                                                                    | detected value is<br>displayed on the LCD. |  |  |
| 1ACT POS  | Indicates current position of damper actuator in % Open.                                                                                                    |                                            |  |  |
| 1ACT CNT  | Indicates number of times actuator has cycled (1 cycle = 180 degrees of movement in any direction). Resettable via HMI item ' 8ACT CNT RESET' under Enter Running State [ $\rightarrow$ 38]. |                                            |  |  |
| 1EQUIP    | Indicates the equipment type. If 'HP(O)' or 'HP(B)' is chosen for                                                                                                    | HP(O)                                      |  |  |
|           | '6AUX1-I', the parameter value is 'HP(O)' or 'HP(B)' respectively.                                                                                                    | HP(B)                                      |  |  |
|           | I heiner is chosen, the value is CON RTU.                                                                                                    | CON RTU                                    |  |  |
| 1INS      | Indicates the installation date of the Economizer Controller. If the installation date is incorrect, press Enter to change and confirm month, date and year.                                 | -                                          |  |  |

# **Basic Settings**

**Note:** Editable in 1TOP LEVEL. Do not have to use '5ENTER CONFIG?' to change values.

| Parameter  | Description                                                                                                    | Range                           | Default    |
|------------|----------------------------------------------------------------------------------------------------|---------------------------------|------------|
| 2TEMP OFF  | Temperature shutoff setpoint. Automatically obtainable if a smartphone or tablet is connected to the network, a WLAN stick is plugged into the Economizer Controller and the mobile application is installed on the phone or tablet. You can also manually define this setpoint.                                                                                                    | 4880 °F;<br>increment by 1      | 63 °F      |
| 2ENTH OFF  | Enthalpy shutoff setpoint. Automatically obtainable if a smartphone or tablet is connected to the network, a WLAN stick is plugged into the Economizer Controller and the mobile application is installed on the phone or tablet. You can also manually define this setpoint.<br><b>Dynamic item</b> . Appears only if an OAH sensor is configured.                                  | 2230 Btu/lbm;<br>increment by 1 | 28 Btu/lbm |
| 2DCV       | Demand control ventilation setpoint. Automatically<br>obtainable if a smartphone or tablet is connected to the<br>network, a WLAN stick is plugged into the Economizer<br>Controller and the mobile application is installed on the<br>phone or tablet. You can also manually define this setpoint.<br><b>Dynamic item</b> . Appears only if a CO <sub>2</sub> sensor is configured. | 5002000PPM;<br>increment by 100 | 1100PPM    |
| 2FAN L ACT | Damper minimum position when fan runs at a low speed.<br><b>Dynamic item</b> . Appears only if '6FAN' is configured as<br>'2SPEED', '3SPEED' or 'VFD FAN' under I/O Configuration<br>$[\rightarrow 35]$ .                                                                                                    | 210V;<br>increment by 0.1       | 3.6V       |
| 2FAN M ACT | Damper minimum position when fan runs at a medium<br>speed.<br><b>Dynamic item</b> . Appears only if '6FAN' is configured as<br>'3SPEED' or 'VFD FAN'.                                                                                                    | 210V;<br>increment by 0.1       | 3.2V       |
| 2FAN H ACT | Damper minimum position when fan runs at a high speed.<br><b>Dynamic item</b> . Appears only if '6FAN' is configured as<br>'1SPEED', '2SPEED', '3SPEED' or 'VFD FAN'.                                                                                                    | 210V;<br>increment by 0.1       | 2.8V       |

| Parameter  | Description                                                                                                    | Range                                 | Default |
|------------|----------------------------------------------------------------------------------------------------|---------------------------------------|---------|
| 2VENTMAX L | DCV maximum position when fan runs at a low speed.                                                                                                    | 210V;                                 | 3.6V    |
|            | <b>Dynamic item</b> . Appears only if a CO <sub>2</sub> sensor is configured and '6FAN' is configured as '2SPEED', '3SPEED' or 'VFD FAN'.                                                                                  | increment by 0.1                      |         |
| 2VENTMAX M | DCV maximum position when fan runs at a medium speed.                                                                                                    | 210V;                                 | 3.2V    |
|            | <b>Dynamic item</b> . Appears only if a CO <sub>2</sub> sensor is configured and '6FAN' is configured as '3SPEED' or 'VFD FAN'.                                                                                            | increment by 0.1                      |         |
| 2VENTMAX H | DCV maximum position when fan runs at a high speed.                                                                                                    | 210V;                                 | 2.8V    |
|            | <b>Dynamic item</b> . Appears only if a CO <sub>2</sub> sensor is configured and '6FAN' is configured as '1SPEED', '2SPEED', '3SPEED' or 'VFD FAN'.                                                                        | increment by 0.1                      |         |
| 2VENTMIN L | DCV minimum position when fan runs at a low speed.                                                                                                    | 210V;                                 | 3.1V    |
|            | <b>Dynamic item</b> . Appears only if a CO <sub>2</sub> sensor is configured and '6FAN' is configured as '2SPEED', '3SPEED' or 'VFD FAN'.                                                                                  | increment by 0.1                      |         |
| 2VENTMIN M | DCV minimum position when fan runs at a medium speed.                                                                                                    | 210V;                                 | 2.7V    |
|            | <b>Dynamic item</b> . Appears only if a CO <sub>2</sub> sensor is configured and '6FAN' is configured as '3SPEED' or 'VFD FAN'.                                                                                            | increment by 0.1                      |         |
| 2VENTMIN H | DCV minimum position when fan runs at a high speed.                                                                                                    | 210V;                                 | 2.3V    |
|            | <b>Dynamic item</b> . Appears only if a CO <sub>2</sub> sensor is configured and '6FAN' is configured as '1SPEED', '2SPEED', '3SPEED' or 'VFD FAN'.                                                                        | increment by 0.1                      |         |
| CFM COMM   | Air Flow Chart. <b>CFM commissioning</b> can only be initiated from the mobile application. When <b>CFM commissioning</b> is in progress, the local device reads 'CFM COMM'.                                               | -                                     | -       |
| 2DEGREES   | Temperature unit (°F or °C)                                                                                                    | -                                     | °F      |
| 2FAN       | Fan CFM                                                                                                    | 100<br>50,000CFM;<br>increment by 100 | 5000CFM |
| 2ERV SET   | ERV outside air temperature setpoint.                                                                                                    | 050 °F;                               | 32 °F   |
|            | <b>Dynamic item</b> . Appears only if 'ERV' is selected for '6AUX1-O' or '6AUX2-O'.                                                                                                    | increment by 1                        |         |
| 2EX1 L     | <ul> <li>Exhaust Fan 1 low-speed parameter setting.</li> <li>Dynamic item. Appears only if: <ul> <li>Exhaust Fan 1 is configured.</li> <li>'6FAN' is configured as '2SPEED', '3SPEED' or 'VFD FAN'.</li> </ul> </li> </ul> | 0100%;<br>increment by 1              | 65%     |
| 2EX1 M     | <ul> <li>Exhaust Fan 1 medium-speed parameter setting</li> <li>Dynamic item. Appears only if:</li> <li>Exhaust Fan 1 is configured.</li> <li>'6FAN' is configured as '3SPEED' or 'VFD FAN'.</li> </ul>                     | 0100%;<br>increment by 1              | 60%     |
| 2EX1 H     | <ul> <li>Exhaust Fan 1 high-speed parameter setting</li> <li>Dynamic item. Appears only if:</li> <li>Exhaust Fan 1 is configured.</li> <li>'6FAN' is configured as '1SPEED', '2SPEED', '3SPEED' or 'VFD FAN'.</li> </ul>   | 0100%;<br>increment by 1              | 50%     |
| 2EX2 L     | Exhaust Fan 2 low-speed parameter setting.<br><b>Dynamic item</b> . Appears only if:                                                                                                    | 0100%;<br>increment by 1              | 80%     |

| Parameter | Description                                                                                                    | Range                           | Default       |
|-----------|----------------------------------------------------------------------------------------------------|---------------------------------|---------------|
|           | <ul> <li>Exhaust Fan 2 is configured.</li> <li>'6FAN' is configured as '2SPEED', '3SPEED' or 'VFD FAN'.</li> </ul>                                                                                                    |                                 |               |
| 2EX2 M    | <ul> <li>Exhaust Fan 2 medium-speed parameter setting</li> <li>Dynamic item. Appears only if:</li> <li>Exhaust Fan 2 is configured.</li> <li>'6FAN' is configured as '3SPEED' or 'VFD FAN'.</li> </ul>                   | 0100%;<br>increment by 1        | 77%           |
| 2EX2 H    | <ul> <li>Exhaust Fan 2 high-speed parameter setting</li> <li>Dynamic item. Appears only if:</li> <li>Exhaust Fan 2 is configured.</li> <li>'6FAN' is configured as '1SPEED', '2SPEED', '3SPEED' or 'VFD FAN'.</li> </ul> | 0100%;<br>increment by 1        | 75%           |
| 2THL      | Temperature high limitation<br><b>Dynamic item</b> . Appears only if an RAT sensor is configured.                                                                                                    | 0100%;<br>increment by 1        | 83 °F         |
| 2EHL      | Enthalpy high limitation<br><b>Dynamic item</b> . Appears only if an RAH sensor is<br>configured.                                                                                                    | 2230 Btu/lbm;<br>increment by 1 | 33<br>Btu/Lbm |
| 2FAN DLY  | Cooling delay via increasing fan speed                                                                                                    | 030 min;<br>increment by 1      | 5 min         |

# **Advanced Settings**

| Parameter   | Description                                                                                                    | Value/Range                 | Default |
|-------------|----------------------------------------------------------------------------------------------------|-----------------------------|---------|
| 3FREEZE POS | Anti-freeze protection damper position (closed or minimum)                                                                                                    | CLO<br>MIN                  | CLO     |
| 3STG3 DLY   | Highest stage cooling delay time                                                                                                    | 0240m;<br>increment by 5    | 15m     |
| 3SD ACT POS | Damper position during shutdown (open or closed)                                                                                                    | CLO<br>OPN                  | CLO     |
| 3DIF T LOC  | <ul> <li>MAT sensor location:</li> <li>Choose 'MAT' if the sensor is installed before the DX (Direct Expansion) coil.</li> <li>Choose 'LAT' if the sensor is installed after the DX coil.</li> <li>Choose 'AUTO' to let the Economizer Controller automatically detect the location.</li> </ul> | MAT<br>LAT<br>AUTO          | LAT     |
| 3LAT LOW    | Low limit of leaving air temperature<br><b>Dynamic item</b> . Appears only if 'LAT' or 'AUTO' is selected<br>for '3DIF T LOC'.                                                                                                    | 3565 °F;<br>increment by 1  | 45 °F   |
| 3LAT HIGH   | High limit of leaving air temperature<br><b>Dynamic item</b> . Appears only if 'LAT' or 'AUTO' is selected<br>for '3DIF T LOC'.                                                                                                    | 70180 °F;<br>increment by 1 | 80 °F   |
| 30AT CAL    | OAT sensor calibration                                                                                                    | -2.52.5 °F;                 | 0 °F    |
| 3RAT CAL    | RAT sensor calibration<br><b>Dynamic item</b> . Appears only if an RAT sensor is configured.                                                                                                    | increment by 0.5            |         |

| Parameter | Description                                                        | Value/Range      | Default |
|-----------|--------------------------------------------------------------------|------------------|---------|
| 30AH CAL  | OAH sensor calibration                                             | -1010%;          | 0%      |
|           | <b>Dynamic item</b> . Appears only if an OAH sensor is configured. | increment by 0.5 |         |
| 3RAH CAL  | RAH sensor calibration                                             |                  |         |
|           | <b>Dynamic item</b> . Appears only if an RAH sensor is configured. |                  |         |
| 3MAT CAL  | MAT or LAT sensor calibration                                      | -2.52.5 °F;      | 0 °F    |
|           |                                                                    | increment by 0.5 |         |
| 3MAT SET  | Setpoint of MAT or LAT sensor                                      | 3870 °F;         | 53 °F   |
|           |                                                                    | increment by 1   |         |
| 3FRZ PROT | Anti-freeze protection setpoint of MAT sensor                      | 3555 °F;         | 45 °F   |
|           |                                                                    | increment by 1   |         |
| 30AT LOCK | OAT lockout setpoint for anti-freeze protection                    | -45~80 °F;       | 32 °F   |
|           |                                                                    | increment by 1   |         |

## Alarms

| Parameter          | Description                                                                          |
|--------------------|--------------------------------------------------------------------------------------|
| NO ALARM           | No alarm is activated.                                                               |
| 4MAT SEN<br>ALARM  | MAT sensor has failed, gone out of range or become disconnected.                     |
| 4CO2 SEN<br>ALARM  | CO <sub>2</sub> sensor has failed, gone out of range or become disconnected.         |
| 4OAT SEN<br>ALARM  | OAT sensor has failed, gone out of range or become disconnected.                     |
| 4OAH SEN<br>ALARM  | OAH sensor has failed, gone out of range or become disconnected.                     |
| 4RAT SEN<br>ALARM  | RAT sensor has failed, gone out of range or become disconnected.                     |
| 4RAH SEN<br>ALARM  | RAH sensor has failed, gone out of range or become disconnected.                     |
| 4FREEZE ALARM      | Anti-freeze notification when MAT sensor is below anti-freeze protection setpoint.   |
| 4RTU<br>SHUTDOWN   | Notification of Shutdown Active when 'SHUTDWN' is chosen for '6AUX1-I' or '6AUX2-I'. |
| 4ACTUATOR<br>ALARM | Actuator gets disconnected or has failed.                                            |
| 4ACT UNDER V       | Voltage received by the actuator is below expected range.                            |
| 4ACT OVER V        | Voltage received by the actuator is above expected range.                            |
| 4ACT STALLED       | Damper actuator stopped before achieving commanded position.                         |
| 4ACT SLIPPING      | Damper actuator slips after reaching commanded position.                             |
| 4NOT ECON          | Not Economizing when it should                                                       |
| 4ECON<br>SHOULDNT  | Economizing when it should not                                                       |
| 4EXCESS OA         | Excess outdoor air. Outside air intake is significantly higher than it should be     |

| Parameter   | Description                                                        |
|-------------|--------------------------------------------------------------------|
| 4LLA ALARM  | Leaving air temperature is lower than the low limit (3LAT LOW).    |
| 4HLA ALARM  | Leaving air temperature is higher than the high limit (3LAT HIGH). |
| 4HEAT ALARM | Economizer heating error                                           |
| 4COOL ALARM | Economizer cooling error                                           |

All alarms are dynamic items. An alarm appears only if a related symptom mentioned above is detected.

An alarm activation triggers a general alarm, then the configured system alarm output (AUX1-O or AUX2-O) is activated. If there is no alarm, 'NO ALARM' is displayed on the HMI.

## **Enter Configuration State and Restart**

| Parameter         | Description                                                            |
|-------------------|------------------------------------------------------------------------|
| 5CONFIG STATE     | Change to Configuration State. Press Enter to confirm the change.      |
| 5ENTER<br>CONFIG? | Confirm the change to Configuration State.                             |
| 5RESTART          | Restart the Economizer Controller. Press Enter to confirm the restart. |
| 5CONF<br>RESTART? | Confirm the restart.                                                   |

## I/O Configuration

Programming NOTE: The Siemens controller can be programmed using the buttons on the front face of the controller, or a phone app can be used. The phone app, which also allows for many other features, can be downloaded on Android or Apple devices and can be found by searching "Climatix". The controller requires a USB WLAN stick to use the phone app: MicroMetl PN 9901-5057 or Siemens PN POL903.00, and can be removed and reused on other units after programming.

Climatix Phone App: IOS version 15 or later required for IPhone. Default Username: Administrator Default Password: OneBT Siemens WLAN Stick: Default Password: SIBPAdmin

| Parameter  | Description                                                                                                    | Value                                                      | Default |
|------------|----------------------------------------------------------------------------------------------------|------------------------------------------------------------|---------|
| 60CC       | Configures if occupancy status receives signal from the connected thermostat or is displayed as 'ALWAYS' in the Economizer Controller.                                                                                                    | T-STAT<br>ALWAYS                                           | T-STAT  |
| 6AUX1-I    | <ul> <li>None</li> <li>Cooling stage 3 (Y3) from thermostat</li> <li>Heat Conventional (W1) from thermostat</li> <li>Heat pump (reversing valve O)</li> <li>Heat pump (reversing valve B)</li> <li>Pre-occupancy signal from thermostat</li> <li>Shutdown signal from RTU</li> </ul> | NONE<br>Y3 IN<br>W1<br>HP(O)<br>HP(B)<br>PREOCC<br>SHUTDWN | W1      |
| 6AUX2-I    | <ul> <li>None</li> <li>Cooling stage 3 (Y3) from thermostat</li> <li>Heat stage 1 (W1) from thermostat</li> <li>Heat pump (reversing valve O)</li> <li>Heat pump (reversing valve B)</li> <li>Pre-occupancy signal from thermostat</li> <li>Shutdown signal from RTU</li> </ul>      | NONE<br>Y3 IN<br>W1<br>HP(O)<br>HP(B)<br>PREOCC<br>SHUTDWN | NONE    |
| Parameter  | Description                                                                                                    | Value                                                      | Default |
|            | <b>Note:</b> Whichever is chosen for '6AUX1-I' doesn't appear in the list of '6AUX2-I'.                                                                                                    |                                                            |         |
| 6OAT SIG   | Configures signal type of OAT sensor.                                                                                                    | 0-10V<br>NTC10K                                            | NTC10K  |
| 6RAT SIG   | Configures signal type of RAT sensor.                                                                                                    | 0-10V<br>NTC10K<br>NONE                                    | NONE    |
| 60AH SIG   | Configures signal type of OAH sensor.                                                                                                    | 0-10V                                                      | NONE    |
| 6RAH SIG   | Configures signal type of RAH sensor.                                                                                                    | 4-20mA<br>NONE                                             |         |
| 6MAT SIG   | Configures signal type of MAT or LAT sensor.                                                                                                    | 0-10V<br>NTC10K                                            | NTC10K  |
| 6AUX-AI1   | <ul> <li>Auxiliary Al-1. Configurable as:</li> <li>CO<sub>2</sub> sensor</li> <li>Static pressure (temporarily for CFM commissioning) sensor</li> <li>None</li> </ul>                                                                                                    | PRESSURE<br>CO2<br>NONE                                    | NONE    |
| 6X-AI1 SIG | Configures CO <sub>2</sub> sensor type.                                                                                                    | 0-10V<br>2-10V<br>0-5V                                     | 0-10V   |
| 6CO2 Rng L | Configures the low limit of CO <sub>2</sub> measuring range.                                                                                                    | 0500;<br>increment by 10                                   | 0       |
| 6C02 Rng H | Configures the high limit of CO <sub>2</sub> measuring range.                                                                                                    | 10003000;<br>increment by 50                               | 2000    |
| 6AUX-AI2   | Choose 'ACT FB' if feedback signal is available from the connected damper actuator. Otherwise, choose 'NONE'.                                                                                                    | ACT FB<br>NONE                                             | ACT FB  |
| 6AUX-AO    | Choose 'VFD' if a VFD (Variable Frequency Drive) is connected to the Economizer. Otherwise, choose 'NONE'.                                                                                                    | VFD<br>NONE                                                | NONE    |
| 6Y2O       | Choose 'COOL 2' if Cooling Stage 2 is available (another compressor is connected to the Economizer). Otherwise, choose 'NONE'.                                                                                                    | COOL 2<br>NONE                                             | COOL 2  |

| Parameter | Description                                                                                                    | Value                                             | Default |
|-----------|----------------------------------------------------------------------------------------------------|---------------------------------------------------|---------|
| 6AUX1-O   | <ul> <li>Auxiliary DO-1. Configurable as:</li> <li>None</li> <li>Cooling stage 3 output</li> <li>Exhaust fan (1 or 2)</li> <li>Variable speed supply fan</li> <li>Alarm output to thermostat (Title 24)</li> <li>ERV</li> </ul>                                                                                                    | NONE<br>Y3O<br>EXHAUST<br>SUP FAN<br>ALARM<br>ERV | EXHAUST |
| 6AUX2-O   | <ul> <li>Auxiliary DO-2. Configurable as:</li> <li>None</li> <li>Cooling stage 3 output</li> <li>Exhaust fan (1 or 2)</li> <li>Variable speed supply fan</li> <li>Alarm output to thermostat (Title 24)</li> <li>ERV</li> <li>Note: Of all but Exhaust Fan, whichever is chosen for '6AUX1-O' doesn't appear in the list of '6AUX2-O'.</li> </ul> | NONE<br>Y3O<br>EXHAUST<br>SUP FAN<br>ALARM<br>ERV | ALARM   |
| 6FAN      | Configures fan speeds of the variable speed supply fan.                                                                                                    | 1SPEED<br>2SPEED<br>3SPEED<br>VFD FAN             | 2SPEED  |
| 6RS485    | Switch between MSTP and Modbus slave.                                                                                                    | MSTP<br>MODBUSSLV                                 | MSTP    |

# Test

| Parameter          | Description                                                                                                    |
|--------------------|----------------------------------------------------------------------------------------------------|
| 7DAMPER MIN<br>POS | Press Enter to test if the Economizer Controller can drive damper to minimum position.                                     |
| 7DAMPER<br>CLOSE   | Press Enter to test if the Economizer Controller can drive damper to 100% Closed.                                          |
| 7DAMPER OPEN       | Press Enter to test if the Economizer Controller can drive damper to 100% Open.                                            |
| 7DAMPER ALL        | Press Enter to perform all the above tests.                                                                                |
| 7DAMPER            | Press Enter to test if the Economizer Controller can drive damper to the selected voltage.                                 |
| 7Y1O               | Press Enter to test if the Economizer Controller can turn on or off the first stage of cooling (close or open relay Y1O).  |
| 7Y2O               | Press Enter to test if the Economizer Controller can turn on or off the second stage of cooling (close or open relay Y2O). |
| 7AUX1-O            | Press Enter to test AUX1-O connection (close or open relay AUX1-O).                                                        |
| 7AUX2-O            | Press Enter to test AUX2-O connection (close or open relay AUX2-O).                                                        |
| 7AUX AO            | Press Enter to test if the Economizer Controller can set the AUX AO (VFD0-10) to the selected voltage.                     |

# Enter Running State

| Parameter         | Description                                                  |
|-------------------|--------------------------------------------------------------|
| 8RUN STATE        | Change to Running State. Press Enter to confirm the change.  |
| 8ENTER RUN?       | Confirm the change to Running State.                         |
| 8FACTORY DEF      | Perform factory resetting. Press Enter to confirm the reset. |
| 8DEF CONFIRM?     | Confirm the factory resetting.                               |
| 8ACT CNT<br>RESET | Damper count reset                                           |
| 8VER x.x.x        | Firmware version information such as 0.1.10.                 |

# Troubleshooting

| Symptom                                                                 | Reason                                                                 | Solution                                                                                                    |
|-------------------------------------------------------------------------|------------------------------------------------------------------------|----------------------------------------------------------------------------------------------------|
| The Economizer<br>Controller/ Mechanical<br>Cooling is not<br>operating | No input power                                                         | Use a multi-meter to check if there is 24 Vac +/- 25% (18 Vac - 30 Vac) at the POWER terminals. If there is no voltage or if the voltage is significantly low, check the transformer output voltage at the RTU. If 24 volts is not present at the transformer secondary side, check the primary line voltage to the transformer. If the line voltage is not present at the transformer primary side, check the primary power to the RTU, fuses, circuit breaker, and so on.             |
|                                                                         | Brownout                                                               | If voltage is below 17 Volts, the Economizer Controller may<br>be in Brownout Protection mode. This mode disables all of<br>the relay outputs. When the power is 19 Vac or higher, the<br>Economizer Controller and RTU operate normally.                                                                                                    |
|                                                                         | Y1/Y2 signal is missing from the thermostat                            | Mechanical Cooling doesn't run until there is cooling demand (Y1/Y2 Active). Check the wiring from Y1I and Y2I terminals to the commercial thermostat. 24V should be present between Y1I /Y2I andY1O/Y2O respectively.                                                                                                    |
|                                                                         | 24 Vac∼ and 24 Vac ⊥<br>are incorrectly wired                          | 24 Vac power supply has polarity when all devices are<br>powered by the same 24 Vac transformer; reversing polarity<br>may cause a short circuit that can damage the system.<br>Follow the transformer polarity mark, check the wring of<br>24V~ (or G or 24V+) and ensure that they are tied to the<br>same polar of 24 Vac power supply; while checking the<br>wiring of $\perp$ (or G0 or 24V- or COM) and ensure that they are<br>all tied to another polar of 24 Vac power supply. |
| Free Cooling LED is solid RED                                           | Sensor, damper or the<br>whole working system<br>may not work properly | Check sensor, damper or the whole working system following the detailed alarm information.                                                                                                    |
| Free Cooling LED is blinking RED                                        | Not economizing when it should                                         | Check the whole Economizer working system such as sensor, damper and thermostat.                                                                                                    |
| Sensor LED is solid<br>RED                                              | Mixed Air (MA) sensor<br>error                                         | Check the MA sensor, it must be either a Type II NTC 10K or 0-10Vdc sensor.                                                                                                    |
|                                                                         | Outside Air<br>(OA)/Return Air (RA)<br>sensor error                    | <ul> <li>Check the wiring and signal of OA sensor. If in Differential (DIFF) mode, check the RA sensor too. The following sensor signals are valid:</li> <li>Type II NTC 10K or 0-10Vdc temperature</li> <li>0-10Vdc or 4-20 mA humidity</li> </ul>                                                                                                    |
|                                                                         | Air temperature<br>failure/fault                                       | Check the air temperature sensor signal. The valid signal must be Type II NTC 10K or 0-10Vdc.                                                                                                    |
| Sensor LED is blinking<br>RED                                           | Excess outdoor air                                                     | Check the whole Economizer working system such as sensor, damper and thermostat.                                                                                                    |
| Sensor LED is yellow                                                    | Humidity sensor error                                                  | Check humidity sensor connection, sensor signal (under range or over range) and sensor signal type.                                                                                                    |
| Sensor LED is OFF                                                       | CO <sub>2</sub> sensor error                                           | Check CO <sub>2</sub> sensor connection, sensor signal (under range or over range) and sensor signal type.                                                                                                    |
| DAC LED is blinking<br>RED                                              | Damper slippage                                                        | Check if the damper works properly.                                                                                                    |
| DAC LED is blinking<br>RED quickly                                      | Damper unplugged                                                       | Check if the damper is connected or not.                                                                                                    |

| Symptom                                                                                                    | Reason                                                                                              | Solution                                                                                                    |
|----------------------------------------------------------------------------------------------------|----------------------------------------------------------------------------------------------------|----------------------------------------------------------------------------------------------------|
| DAC LED is OFF                                                                                                    | Terminal ACT-FB is<br>configured but no<br>available feedback<br>signal                             | Check if the feedback signal is connected or not; check if ACT-FB is faulty or not.                                                                                                    |
| The controller has no<br>alarm, but the Free<br>Cooling LED never<br>turns on even though<br>the OA seems to be<br>suitable for Free<br>Cooling | Shutoff SP setting error                                                                            | The shutoff temperature and/or enthalpy setpoint is incorrectly set up. Consult an HVAC professional to set up the shutoff setpoint correctly.                                                                                                    |
|                                                                                                    | OA temp is too low                                                                                  | The OAT is too low; therefore, there is no cooling demand.<br>This could possibly enable anti-freeze protection.                                                                                                    |
|                                                                                                    | OA temp is too high or<br>too humid                                                                 | In DIFF mode, even though OA temperature is lower than<br>RA temperature, if both OA and RA temperatures exceed<br>the high limit, Free Cooling turns off.<br>In Differential Enthalpy control mode, even though OA<br>enthalpy is lower than RA enthalpy, if both OA and RA<br>enthalpy exceed the high limit, Free Cooling turns off. |
| An alarm is displayed on the LCD                                                                                                    | Sensor, damper or the<br>whole working system<br>may not work properly                              | Check sensor, damper or the whole working system following the detailed alarm information.                                                                                                    |
| RS485 communication failure                                                                                                    | RS485 signal or<br>configuration error                                                              | Check wiring, configuration, Baud Rate (using mobile app) and other network communication parameters.                                                                                                    |
| Firmware update<br>failure                                                                                                    | Application file is<br>damaged<br>Operation is incorrect<br>USB flash disk doesn't<br>work properly | Reload a BIN file, restart the controller, update firmware following Firmware Update [ $\rightarrow$ 28] or change a USB flash disk. Contact your service provider if failure still exists.                                                                                                    |
| WLAN connection<br>failure                                                                                                    | WLAN stick error or<br>wrong user name and<br>password                                              | Plug out and plug in the WLAN stick, enter a correct user<br>name and password, restart the controller or change a<br>WLAN stick. If the WLAN stick is POL903.00/100, the default<br>user name and password are Siemens-WiFi-Administrator and<br>OneBTAdmin. See documen <u>t CC1N7219en</u> for more details.                         |